# Using Keil FlashMon Emulator with AT89C51CC01/03

# 1. Summary

Atmel AT89C51CC01/03 are Flash microcontrollers. Keil<sup>™</sup> developed an OnChip Debug for these microntrollers taking advantage of the flash byte programming of these microcontrollers. FlashMon is integrated in Keil µVision<sup>®</sup> IDE. It is using the upper 4Kbytes of the program space, the internal UART as well as one timer (usually timer1)

# 2. Background overview

Developers using Keil  $\mu$ Vision IDE and the AT89C51CC01 or AT89C51CC03 microcontrollers can now do OnChip debug as easily as they are using the  $\mu$ Vision IDE simulator. This offers an alternative to the use of full fledge emulators when complex trace capabilities are not required. With a simple evaluation board such as Atmel AT89STK-06 fitted with an T89C51CC01 or AT89C51CC03, CAN software developers using Keil  $\mu$ Vision IDE can test their program directly from  $\mu$ Vision IDE.

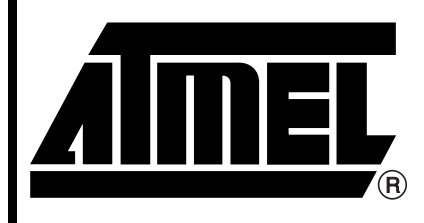

AT89C51CC01/03 Microcontrollers

# **Application Note**

7644A-CAN-04/06

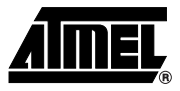

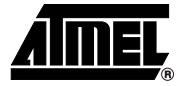

# 3. µVision IDE FlashMon

FlashMon is integrated in the  $\mu$ Vision IDE programming suite. It can be found in the folder KEIL\C51\FlashMon. All Atmel C51 microcontrollers using a Flash technology allowing single byte programming are supported with a specific folder for each and every one. This includes AT89C51CC03 and T89C51CC01. This technical note is based on  $\mu$ Vision IDE V2.40A. Users with an older version of  $\mu$ Vision IDE should verify if FlashMon works as indicated in this technical note, otherwise they should update their  $\mu$ Vision IDE.

The user shall start the Monitor.UV2 project from the FlashMon selected microcontroller sub folder. Options should be selected as illustrated below, the project re-built then the Monitor.HEX file must be programmed in the microcontroller using Atmel FLIP In System Programming tool. Once done, the user can open his application project and select the Keil Monitor debug option. He can then re-built his project, then start the debug session. At start, the application project will be loaded into the microcontroller directly by  $\mu$ Vision (no need to use Atmel FLIP). Then the OnChip debugging can start.

# 4. T89C51CC01

The T89C51CC01 CAN microcontrollers

The T89C51CC01 memory map is illustrated by the following figure.

Figure 4-1. T89C51CC01 Memory Map when using FlashMon.

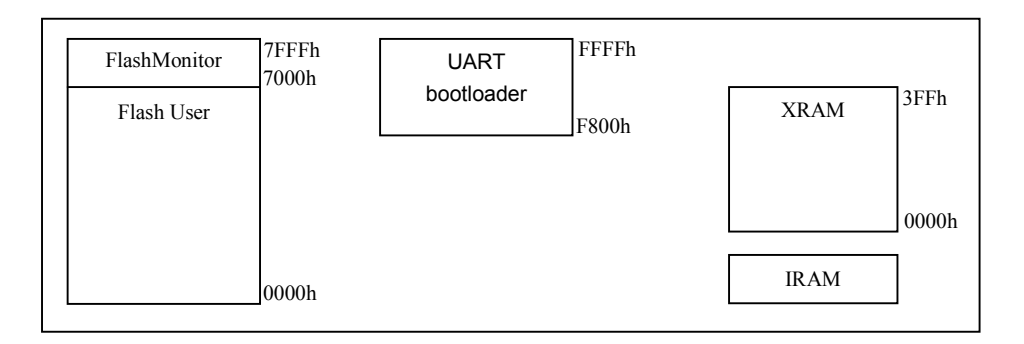

IRAM is used by the Monitor but has not to be reserved by the user application. 256 bytes of XRAM above 0700h are used by the monitor.

The Flash is bytes programmable and page programmable, although as indicated in the T89C51CC01 erratasheet, The maximum number of bytes to be loaded in the Flash in one flash page is 16. This limitation is dealt with by the Monitor and is transparent to the user.

The Monitor use the flash library included in the Atmel UART bootloader. Consequently only T89C51CC01UA part number should be used.

User willing to use the CAN bootloader should use the UART bootloader samples for development and debug using FlashMon, and migrate to the CAN bootloader (T89C51CC01CA Part Number) afterward.

# 5. Getting Started with FlashMon when using T89C51CC01

This chapter will guide the user in setting-up then starting FlashMon with the T89C51CC01 CAN microcontroller.

### 5.1 FlashMon program and parameters

The CONFIG.INC file in the project is used to configure the proper parameters for FlashMon. Only a limited number of parameters are to be configured by the user.

- SERIAL: This parameter select Onchip UART with Timer1 as Baud rate generator (SERIAL EQU 0) or Timer2 as Baud Rate generator (SERIAL EQU 1). The external UART mode should not be used.
- CPU\_CLOCK: the system CPU clock should be entered (ex CPU\_CLOCK EQU 20000000 for 20MHz)
- CPU\_X2: CPU\_X2 EQU 0 for 12 clocks per cycle. CPU\_X2 EQU 1 for 6 clocks per cycle. Notice the default mode for T89C51CC01 is 12 clocks per cycle.
- \_A0: select \_A0 EQU 0 for normal mode and \_A0 EQU 1 for ALE disable.

All other parameters should be left unchanged. The Monitor program have an Automatic Baud Rate Detection (Autobaud) with the parameter BAUDRATE EQU 0.

Select rebuild all target files, then program the Monitor.HEX file generated into the T89C51CC01 using FLIP.

The Monitor.HEX file start at address 7000h.

### 5.2 Constraint in the User Program

The user shall not use the Timer1 if this timer is selected for the Monitor UART Baud Rate Generator. This leaves the more versatile Timer2 for the application. PCA modules can also be used as timers.

The UART interrupt should always remain enabled.

### 5.3 Programming the Monitor Program with FLIP

Flip should be used to program the Monitor.HEX file into the T89C51CC01.

The SBV (Software Boot Vector) should be programmed at 70.

The BLJB bit should be selected (BLJB=0)

With the above setting, after each reset the T89C51CC01 will execute the bootloader and with SBV = 70, It will start the execution of the Monitor Program starting at 7000h.

See below the FLIP configuration (example using FLIP 2.4.4)

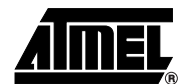

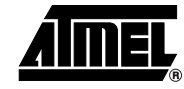

| Atmel - Flip 2.4.4     Eile Buffer Device Settings Help |                                                                        |                                                                                |  |  |
|---------------------------------------------------------|------------------------------------------------------------------------|--------------------------------------------------------------------------------|--|--|
| - 5 🍒 🍣                                                 | ) 🦾 🎨 🚺                                                                | 🖻 🏄 🏄                                                                          |  |  |
| Operations Flow                                         | FLASH Buffer Information                                               | T89C51CC01                                                                     |  |  |
| 🖬 Erase                                                 | Size: 32 Kbytes<br>Blank: FF<br>Range: 7000 - 7F20<br>Checksum: 060410 | Signature Bytes: 58D7F7FF<br>Device Boot Ids 00000<br>Hardware Byte BB         |  |  |
| 🔽 Blank Check                                           | Offset: 0000<br>Reset Before Loading                                   | Bootloader Ver. 1.4.0                                                          |  |  |
| Program                                                 | HEX File: Monitor.hex<br>3.7 Kbytes                                    | BSB / EB / SBV 00 FF 70                                                        |  |  |
| 🔽 Verify                                                | AMEL                                                                   | Device SSB      FF       ● Level 0     ● Level 1       ● Level 0     ● Level 2 |  |  |
| Run Clear                                               |                                                                        | CAN                                                                            |  |  |
|                                                         | Select EEPROM                                                          |                                                                                |  |  |
| Device SBV set to 0x70                                  |                                                                        |                                                                                |  |  |

Figure 5-1. FLIP programming

## 5.4 Selecting the right target debug option in the Application Project

In the Target Debug option, the Keil Monitor-51 should be used as illustrated below.

| Options for Target 'Target 1'                                                       |                                                                                        |  |  |  |
|-------------------------------------------------------------------------------------|----------------------------------------------------------------------------------------|--|--|--|
| Device Target Output Listing C51 A51 BL51 Locate BL51 Misc Debug Utilities          |                                                                                        |  |  |  |
| O Use Simulator Settings                                                            | ♥ Use: Keil Monitor-51 Driver                                                          |  |  |  |
| ✓ Load Application at Startup ✓ Go till main()                                      | Load Application at Startup 🔽 Go till main()                                           |  |  |  |
| Initialization File:                                                                | Initialization File:                                                                   |  |  |  |
| Restore Debug Session Settings<br>Breakpoints<br>Watchpoints & PA<br>Memory Display | Restore Debug Session Settings<br>Breakpoints Toolbox<br>Watchpoints<br>Memory Display |  |  |  |
| CPU DLL: Parameter: S8051.DLL                                                       | Driver DLL: Parameter:                                                                 |  |  |  |
| Dialog DLL: Parameter:<br>DP51.DLL -p51XC                                           | Dialog DLL: Parameter:<br>TP51.DLL -p51XC                                              |  |  |  |
| OK Annuler Defaults                                                                 |                                                                                        |  |  |  |

### Figure 5-2. Project target Debug Options

### 5.5 Starting a Debug Session with FlashMon

The following screens illustrate the debug using FlashMon

For the example, we have selected the CAN generator program available from the Atmel web site. Please notice we have added the instruction enable UART Interrupt as illustrated below.

It is recommended to do a Power off / Power on sequence on the target board before starting a debug section.

- Note: FlashMon is not subject to the DELL Laptop RS232 initialization problem provided the above Power Off / Power On sequence ran before starting a debug section.
- Note: Flashmon has been successfully tested on a Laptop with RS232interface and on a Laptop with no RS232 interface. A Prolific USB to RS232 interface was used for this test.

After selecting the debug tab, end clicking on start debug, FlashMon will download the user program. A progress bar on the bottom of the screen will be available.

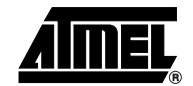

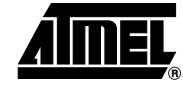

**Figure 5-3.** Loading the User program

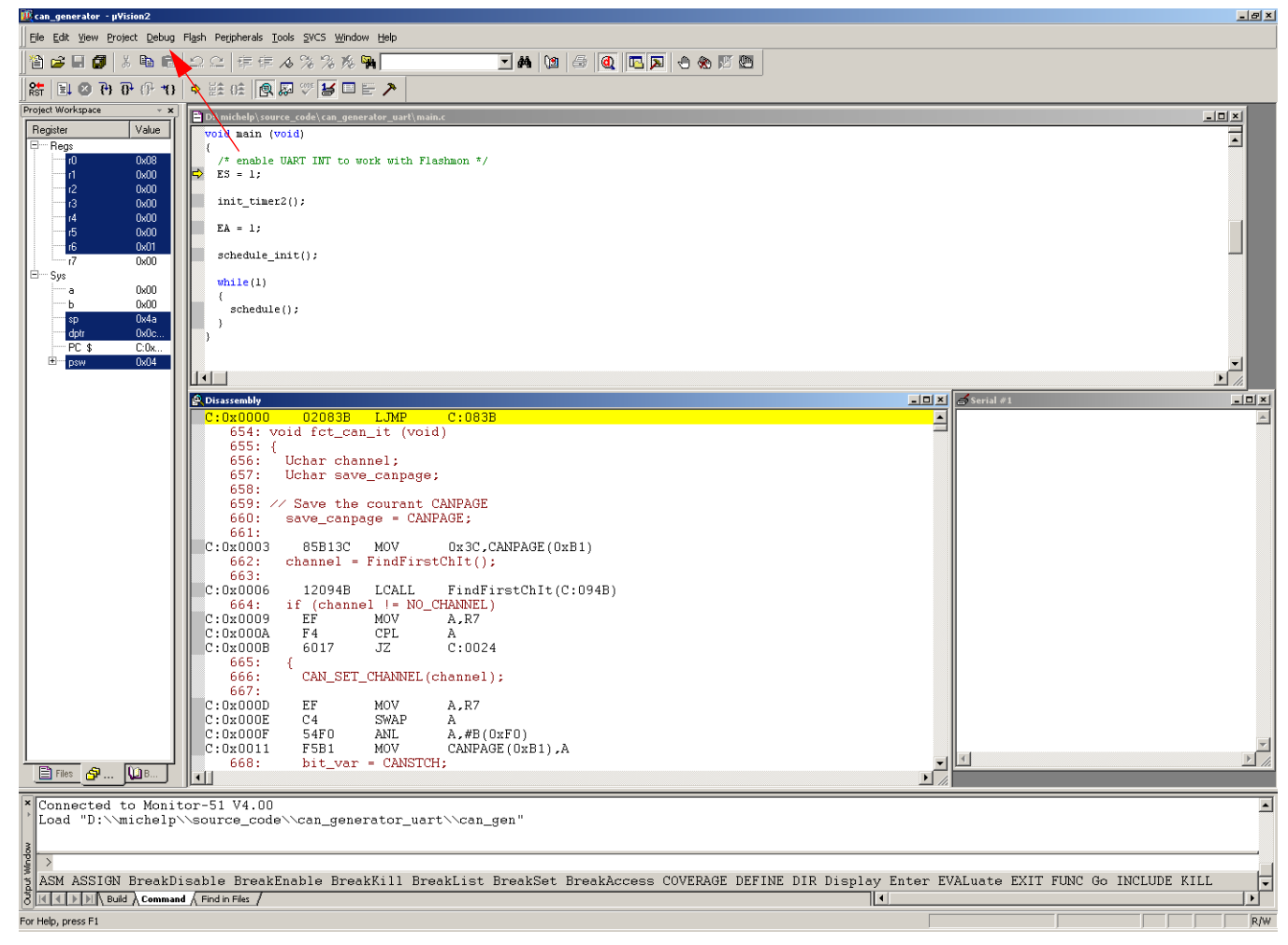

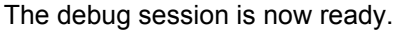

### 5.6 Trouble-shouting if FlashMon fails to connect the target with the PC

If the PC cannot connect the target the following message will appear.

#### Figure 5-4. FlashMon connection error message

| THE SELECTED SERIAL INTERFACE IS EITHER NOT INSTALLED<br>OR CURRENTLY IN USE BY ANOTHER PROGRAM! |                                                                                                    |  |
|--------------------------------------------------------------------------------------------------|----------------------------------------------------------------------------------------------------|--|
| Try Again                                                                                        | Tries to open the serial interface again. Close the other<br>program which is using the same serial interface or<br>select a different serial interface before! |  |
| Settings                                                                                         | Opens a dialog where you can select the monitor<br>configuration, serial interface parameters and more                                                          |  |
| Stop Debugging                                                                                   | Stops debugging session.                                                                                                    |  |

It is recommended to click on Settings

Figure 5-5. FlashMon Serial Port setting

| Target Setup                |                      | ×       |  |
|-----------------------------|----------------------|---------|--|
| Comm Port Settings          |                      |         |  |
| Port: COM8                  | RTS: Active          | •       |  |
| Baudrate: 9600              | DTR: Active          | •       |  |
| Cache Options               |                      |         |  |
| 🔽 Cache DATA (SFR)          | 🔽 Cache 🛛 DATA       |         |  |
| Cache IDATA                 | ☑ Cache <u>C</u> ODE |         |  |
| Stop Program Execution with |                      |         |  |
| 🗖 Serial Interrupt          |                      |         |  |
| Monitor-51 Identification   |                      |         |  |
| Monitor-51 Version          |                      | <b></b> |  |
|                             |                      |         |  |
|                             |                      |         |  |
|                             | Cancel               |         |  |

The Comm Port should correspond to the Serial Port Comm port. If an USB to RS232 adapter is used, the user shall verify in the Windows<sup>®</sup> Control Panel which Comm Port has been assigned to the adapter. This is the port number that should be entered in the Target Setup.

 $\mu$ Vision IDE Comm Port drop down menu offers COM1 to COM8 options. If the USB to RS232 adapter has been assigned a Comm Port number higher that COM8, it is necessary to go to the Windows Control Panel and manually assign a Comm Port acceptable for  $\mu$ Vision. (go to Comm

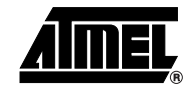

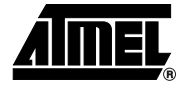

Port Properties then Port Parameters then click on Advance Tab and select a free Comm Port Number between 1 and 8)

# 5.7 Debugging a program with FlashMon

Now that the debug session is ready, let's insert a breakpoint at the scheduler initialization program line and click on RUN

The figure below shows the result after the execution

Figure 5-6. Program stopped at the scheduler initialization break point

| 🙀 can_generator - µVision2                                                                                                    |          |  |  |
|----------------------------------------------------------------------------------------------------|----------|--|--|
| Ele Edit View Broject Debug Flash Peripherals Iools SVCS Window Help                                                                                                    |          |  |  |
| 12 2 2 2 2 2 2 2 2 2 2 2 2 2 2 2 2 2 2                                                                                                     |          |  |  |
| 結 目 2 円 仔 10 + 藍 6E 風 2 学 当 目 テ                                                                                                    |          |  |  |
| Project Workspace - x                                                                                                    |          |  |  |
| Register Value void main (void)                                                                                                    |          |  |  |
| industry industry in |          |  |  |
| $\begin{array}{c c c c c c c c c c c c c c c c c c c $                                                                                                    |          |  |  |
| -3 0x00 init_tmer2();                                                                                                    |          |  |  |
| $-r_{5} \qquad 0.000 \qquad EA = 1;$                                                                                                    |          |  |  |
| 16 0x01<br>17 0x00                                                                                                    |          |  |  |
| (□-5ye<br>→ 0x00 while(1)                                                                                                    |          |  |  |
| b 0x00 schedule();                                                                                                    |          |  |  |
| sp uwaa )<br>                                                                                                    |          |  |  |
|                                                                                                    | -        |  |  |
|                                                                                                    |          |  |  |
| Chiassembly                                                                                                    | ×        |  |  |
| 48: schedule_init();<br>49:                                                                                                    | <u></u>  |  |  |
| C:0x0D09 120BAD LCALL schedule_init(C:0BAD)                                                                                                    |          |  |  |
| 51: {                                                                                                    |          |  |  |
| 52: schedule();<br>C:0x0D0C 1209C0 LCALL schedule(C:09C0)                                                                                                    |          |  |  |
| 53: }                                                                                                    |          |  |  |
| 77: void lcd_cmd6_wr(Uchr value)                                                                                                    |          |  |  |
| 78: {<br>79: P1= value & 0x3F: /* 4 low bit of value + RS=RW=0 */                                                                                                    |          |  |  |
| C:OxODII EF MOV A.R7                                                                                                    |          |  |  |
| C:UXUD12 543F ANL A,#UX3F<br>80: LCD_ENABLE; /* select LCD with P3.2=0 and P3.4=0 */                                                                                                    |          |  |  |
| 81: lcd_tempo();<br>C:0;C:0;D14 120;C2D [C2D12(C:0;C2D)]                                                                                                    |          |  |  |
| 82: LCD_DISABLE: /* Disable LCD with P3.2=1 and P3.4=1 */                                                                                                    |          |  |  |
| C:UXUU1/ 43BU14 ORL P3(UXBU),#UX14<br>83: }                                                                                                    |          |  |  |
| C:0x0D1A 22 RET<br>44: void task ic init(void)                                                                                                    |          |  |  |
|                                                                                                    | -        |  |  |
| 4b; state_io = 10_WRITE_BARGRAPH,<br>C:0x0DIB 75401 MOV state_io(0x44),#0x01                                                                                                    |          |  |  |
|                                                                                                    |          |  |  |
| * [Connected to Monitor-51 V4.00                                                                                                    | <u> </u> |  |  |
| Loga D. Cartcherp Cource_cource_cource_cource_art Courgen                                                                                                    |          |  |  |
|                                                                                                    |          |  |  |
| ASM ASSIGN BreakDisable BreakEnable BreakKill BreakList BreakSet BreakAccess COVERAGE DEFINE DIR Display Enter EVALuate EXIT FUNC Go INCLUDE KILL                                                                                                    |          |  |  |
| 3 K K DN Build & Command & Find in Files /                                                                                                    |          |  |  |
| Ready                                                                                                    |          |  |  |

We can continue step by step. The following screen show the execution of the task6 initialization after a couple of steps have been executed.

| 🔟 can_generator - pVision2                                                                                                    |                                                                                                    |  |  |  |
|----------------------------------------------------------------------------------------------------|----------------------------------------------------------------------------------------------------|--|--|--|
| Ele Edit View Project Debug Flash Peripherals Iools SVCS Window Help                                                                                                    |                                                                                                    |  |  |  |
| 12 🖨 🖬 🕼   ユニ   孝孝 🖉 洗 🐐 📃 🔍 🖬 🕲   🖨 🔍 📧 🗖 😷 🌑                                                                                                    |                                                                                                    |  |  |  |
| 器 ■ ⊗ 円 ⊕ 10 ⇒ 註 砫 凰 恩 ♡ 誓 ■ E >                                                                                                    |                                                                                                    |  |  |  |
| Project Workspace       • ×         Register       Value                                                                                                    |                                                                                                    |  |  |  |
| <pre>Image Provide State State</pre> | <pre>+ FUNCTION_DATE : 4/05/00<br/>+ FUNCTION_INPUTS : void<br/>* FUNCTION_UNPUTS: void<br/>void schedule_init(void)<br/>{ task_in_progress = SCHED_TASK_1:<br/>INIT_TASK_2:<br/>INIT_TASK_2:<br/>INIT_TASK_3:<br/>INIT_TASK_5:<br/>INIT_TASK_5:<br/>INIT_TASK_6:<br/>INIT_TASK_6:<br/>INIT_TASK_6:<br/>INIT_TASK_6:<br/>INIT_TASK_6:<br/>INIT_TASK_6:<br/>INIT_TASK_6:<br/>INIT_TASK_6:<br/>INIT_TASK_6:<br/>INIT_TASK_6:<br/>INIT_TASK_5:<br/>FUNCTION_NAME: activate_new_schedul<br/>+ FUNCTION_NAME: activate_new_schedul<br/>- FUNCTION_DATE : 4/05/00<br/>- FUNCTION_DATE : 4/05/00<br/>- FUNCTION_PURPOSE:<br/>* FUNCTION_INPUTS : void<br/>* FUNCTION_INPUTS : void</pre> |  |  |  |
| Connected to Monitor-51 V4.00 Load "D:\michelp\source_code\can_generator_uart\can_gen"     Jack ASSIGN BreakDisable BreakKill BreakList BreakSet BreakAccess COVERAGE DEFINE DIR Display Enter EVALuate EXIT FUNC Go INCLUDE KILL     ASK ASSIGN BreakDisable BreakKill BreakList BreakSet BreakAccess COVERAGE DEFINE DIR Display Enter EVALuate EXIT FUNC Go INCLUDE KILL     Ready                                                                                                    |                                                                                                    |  |  |  |

### Figure 5-7. Step by Step execution

# 6. Conclusion

We have demonstrated the use of the FlashMon Keil<sup>™</sup> Monitor on the T89C51CC01. We have shown how to configure FlashMon, How to program it at the right place and the right options in the T89C51CC01 using Atmel FLIP. Then we have shown how to configure a Keil<sup>™</sup> Project to use FlashMon as the debug mode. Finally we have shown how to insert break points, run to the break point and run step by step using FlashMon.

### 6.1 AT89C51CC03

FlashMon can also be used with AT89C51CC03 provided AT89C51CC03 with UART bootloader are used. The monitor program starts at E000h. With FLIP, the SBV (Software Boot Vector) should be programmed at E0h.

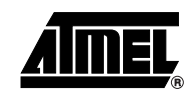

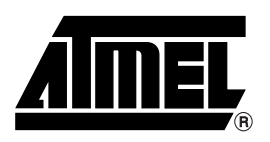

### **Atmel Corporation**

2325 Orchard Parkway San Jose, CA 95131, USA Tel: 1(408) 441-0311 Fax: 1(408) 487-2600

### **Regional Headquarters**

#### Europe

Atmel Sarl Route des Arsenaux 41 Case Postale 80 CH-1705 Fribourg Switzerland Tel: (41) 26-426-5555 Fax: (41) 26-426-5500

#### Asia

Room 1219 Chinachem Golden Plaza 77 Mody Road Tsimshatsui East Kowloon Hong Kong Tel: (852) 2721-9778 Fax: (852) 2722-1369

#### Japan

9F, Tonetsu Shinkawa Bldg. 1-24-8 Shinkawa Chuo-ku, Tokyo 104-0033 Japan Tel: (81) 3-3523-3551 Fax: (81) 3-3523-7581

### **Atmel Operations**

Memory

2325 Orchard Parkway San Jose, CA 95131, USA Tel: 1(408) 441-0311 Fax: 1(408) 436-4314

#### Microcontrollers

2325 Orchard Parkway San Jose, CA 95131, USA Tel: 1(408) 441-0311 Fax: 1(408) 436-4314

La Chantrerie BP 70602 44306 Nantes Cedex 3, France Tel: (33) 2-40-18-18-18 Fax: (33) 2-40-18-19-60

#### ASIC/ASSP/Smart Cards

Zone Industrielle 13106 Rousset Cedex, France Tel: (33) 4-42-53-60-00 Fax: (33) 4-42-53-60-01

1150 East Cheyenne Mtn. Blvd. Colorado Springs, CO 80906, USA Tel: 1(719) 576-3300 Fax: 1(719) 540-1759

Scottish Enterprise Technology Park Maxwell Building East Kilbride G75 0QR, Scotland Tel: (44) 1355-803-000 Fax: (44) 1355-242-743

#### RF/Automotive

Theresienstrasse 2 Postfach 3535 74025 Heilbronn, Germany Tel: (49) 71-31-67-0 Fax: (49) 71-31-67-2340

1150 East Cheyenne Mtn. Blvd. Colorado Springs, CO 80906, USA Tel: 1(719) 576-3300 Fax: 1(719) 540-1759

#### Biometrics/Imaging/Hi-Rel MPU/ High Speed Converters/RF Datacom

Avenue de Rochepleine BP 123 38521 Saint-Egreve Cedex, France Tel: (33) 4-76-58-30-00 Fax: (33) 4-76-58-34-80

*Literature Requests* www.atmel.com/literature

Disclaimer: The information in this document is provided in connection with Atmel products. No license, express or implied, by estoppel or otherwise, to any intellectual property right is granted by this document or in connection with the sale of Atmel products. EXCEPT AS SET FORTH IN ATMEL'S TERMS AND CONDI-TIONS OF SALE LOCATED ON ATMEL'S WEB SITE, ATMEL ASSUMES NO LIABILITY WHATSOEVER AND DISCLAIMS ANY EXPRESS, IMPLIED OR STATUTORY WARRANTY RELATING TO ITS PRODUCTS INCLUDING, BUT NOT LIMITED TO, THE IMPLIED WARRANTY OF MERCHANTABILITY, FITNESS FOR A PARTICULAR PURPOSE, OR NON-INFRINGEMENT. IN NO EVENT SHALL ATMEL BE LIABLE FOR ANY DIRECT, INDIRECT, CONSEQUENTIAL, PUNITIVE, SPECIAL OR INCIDEN-TAL DAMAGES (INCLUDING, WITHOUT LIMITATION, DAMAGES FOR LOSS OF PROFITS, BUSINESS INTERRUPTION, OR LOSS OF INFORMATION) ARISING OUT OF THE USE OR INABILITY TO USE THIS DOCUMENT, EVEN IF ATMEL HAS BEEN ADVISED OF THE POSSIBILITY OF SUCH DAMAGES. Atmel makes no representations or warranties with respect to the accuracy or completeness of the contents of this document and reserves the right to make changes to specifications and product descriptions at any time without notice. Atmel does not make any commitment to update the information contained herein. Unless specifically provided otherwise, Atmel products are not suitable for, and shall not be used in, automotive applications. Atmel's products are not intended, or warranted for use as components in applications intended to support or sustain life.

© Atmel Corporation 2006. All rights reserved. Atmel®, logo and combinations thereof, Everywhere You Are<sup>®</sup> and others are registered trademarks or trademarks of Atmel Corporation or its subsidiaries. Windows® is a registered trademark of Microsoft Corporation. Other terms and product names may be trademarks of others.

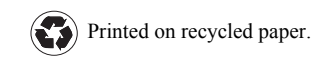